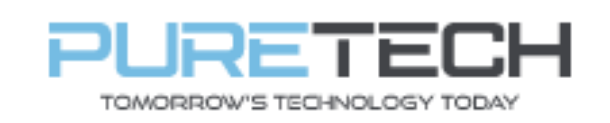

| PRODUCT:   | Dahua Password Reset |
|------------|----------------------|
| ITEM CODE: |                      |

## **Introduction**

This guide has been formulated to assist with Dahua recorder password reset.

- 1. Right click, select Main menu.
  - If pattern login shows, select "Switch User"

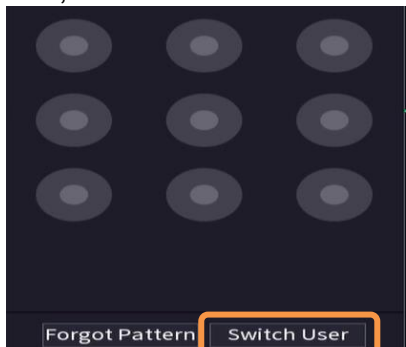

• If password login shows, click the question mark

| Login    |       |        |       |
|----------|-------|--------|-------|
| Username | admin |        | <br>_ |
| Username | admin |        |       |
| Password |       |        | R.    |
|          |       |        |       |
|          | ок    | Cancel |       |

2. Choose "Email" reset mode and enter an email if none already set and click "Next"

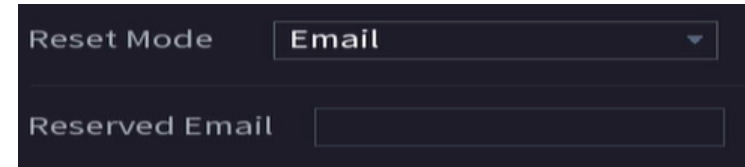

- 3. Open DMSS app on mobile phone and select "Me" at bottom right.
- 4. Select Tool Manager > Device Password Management.
- 5. If a QR code scanner doesn't appear, press the "+" symbol at top right.
- 6. Scan the big QR code on password reset screen.
- 7. A security code will be sent to the designated email address. Enter this into the box onscreen marked "Security Code"

| PureTech Electrical Products Ltd. | Page 1 of 2               |  |  |
|-----------------------------------|---------------------------|--|--|
| Telephone: +44 (0)2392 488300     | Issued By: Technical Dept |  |  |
| Approved By: Technical Manager    | Date: 16/02/2024          |  |  |

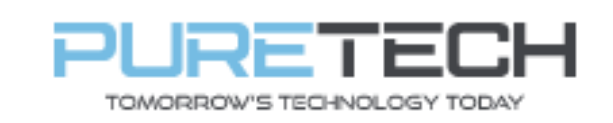

Ref: QRGD005

## 8. Enter a password and confirm new password.

| Reset the password | of (admin)                                                                                                    |                                            |
|--------------------|----------------------------------------------------------------------------------------------------|--------------------------------------------|
| New Password       |                                                                                                    |                                            |
|                    | Password must be 8 to 32 characters, including at least two of the follo<br>numbers, uppercase letters, lowercase letters and special characters<br>: & cannot be included in ). | wing categories:<br>(Characters like ' " ; |
| Confirm Password   |                                                                                                    |                                            |

## 9. Once set press ok.

| No | te          |           |            |  |  |
|----|-------------|-----------|------------|--|--|
|    | Password is | reset suc | cessfully. |  |  |
|    |             |           |            |  |  |
|    |             |           |            |  |  |
|    |             |           |            |  |  |
|    |             |           | ок         |  |  |

| PureTech Electrical Products Ltd. | Page 2 of 2               |  |  |
|-----------------------------------|---------------------------|--|--|
| Telephone: +44 (0)2392 488300     | Issued By: Technical Dept |  |  |
| Approved By: Technical Manager    | Date: 16/02/2024          |  |  |